## **Double-Sided Printing Initiative**

### Instructions for Printing Double-Sided Condensed Version: Printing Double-Sided for a Single Print Job - PC

Document prepared by: Mary Scourboutakos -2009

Printing double-sided is highly contextual depending on your printer software (Xerox, Hp, Lexmark etc.) and operating system (Windows, Vista, Mac etc.). Here we provide generic instructions that may comply with your set-up. If the following instructions do not work, please consult your printer manual or the help menu in the program you are printing from.

### 1) Printing Double-Sided for a Single Print Job

 Used for printing documents from the internet, from Microsoft Word, from a pdf file etc.

### Please Note:

- Most home printers are capable of double-siding; however they may require a single manual re-feed
- depending on your printer and operating system one of the following methods may apply

### Printing Double-Sided for a Single Print Job

### On a PC :

### (WINDOWS XP & VISTA - Xerox 4525, Ricoh 2022/2035/2045, Hp 8100)

- 1. Click FILE and select PRINT
- 2. Click on the PROPERTIES button

| Print                                                              |                                                                                                    |                                                  | ? 🔀              |
|--------------------------------------------------------------------|----------------------------------------------------------------------------------------------------|--------------------------------------------------|------------------|
| Printer<br><u>N</u> ame:<br>Status:<br>Type:<br>Where:<br>Comment: | Mession Content (Content Content Conte |                                                  |                  |
| Page range                                                         | page C Selection<br>numbers and/or page ranges<br>ry commas. For example, 1,3,5–12                                                                                                    | Copies<br>Number of copies:                      | Colla <u>t</u> e |
| Print <u>w</u> hat:<br>Print:                                      | Document 💽                                                                                                    | Zoom<br>Pages per sheet:<br>Scale to paper size: | 1 page           |
| Options                                                            |                                                                                                    |                                                  | OK Cancel        |

3. Click on the LAYOUT tab

| ayout Paper/Quality Status        |               |
|-----------------------------------|---------------|
| Urientation                       |               |
| Portrait                          |               |
|                                   | Side 1 Side 2 |
| O Rotateu Lanuscape               | Side 1 Side 2 |
| Print on Both Sides               |               |
| ONone                             |               |
| • Flip on Long Edge               |               |
| O Flip on Short Edge              |               |
|                                   |               |
| Page Order                        |               |
| <ul> <li>Front to Back</li> </ul> | w)            |
| O Back to Front                   | -             |
|                                   |               |
| Pages Per Sheet: 1                | ]             |
|                                   | Advanced      |
|                                   | Auvanceu      |

- 4. Choose an orientation from PRINT ON BOTH SIDES(most likely you will require the FLIP on LONG EDGE option)
- 5. Click OK

OR

### WINDOWS XP & VISTA

- 1. Click FILE and select PRINT
- 2. Click on the PROPERTIES button

| anne -       |                                 |                      |                       |
|--------------|---------------------------------|----------------------|-----------------------|
| Printer      |                                 |                      | 0                     |
| Name:        |                                 |                      | <u>P</u> roperties    |
| Status:      | Idle                            |                      | Find Printer          |
| Type:        | Xerox DocuPrint N4525 PS3       |                      |                       |
| Where:       | E52 163                         |                      | 🔲 Print to file       |
| Comment:     |                                 |                      | Manual duple <u>x</u> |
| Page range   |                                 | Copies               |                       |
| • AI         |                                 | Number of copies:    | 1                     |
| C Current    | page C Selection                |                      |                       |
| C Pages:     |                                 |                      | 🔽 Collate             |
| Enter nage : | numbers and/or page ranges      |                      |                       |
| separated b  | y commas. For example, 1,3,5–12 |                      |                       |
|              |                                 | 7                    |                       |
| Print what:  | Document 🗾                      | 20011                |                       |
| Print:       | All pages in range              | Pages per sheet:     | 1 page 📃 💌            |
|              |                                 | Scale to paper size: | No Cooline            |
|              |                                 | ocais to paper size. |                       |
|              |                                 |                      |                       |

3. Click on the LAYOUT tab, followed by the ADVANCED button

| mad_colour on fe                                                           | sprint Document Prop <table-cell> 🔀</table-cell> |
|----------------------------------------------------------------------------|--------------------------------------------------|
| Layout Paper/Quality<br>Urientation                                        |                                                  |
| <ul> <li>Portrait</li> <li>Landscape</li> <li>Rotated Landscape</li> </ul> |                                                  |
| Page Order     Front to Back     Back to Front                             |                                                  |
| Pages Per Sheet: 1 💙                                                       |                                                  |
|                                                                            | $\frown$                                         |
|                                                                            | Advanced<br>OK Cancel                            |

- 4. Scroll to the bottom of the list and select your duplex orientation
- 5. Click OK

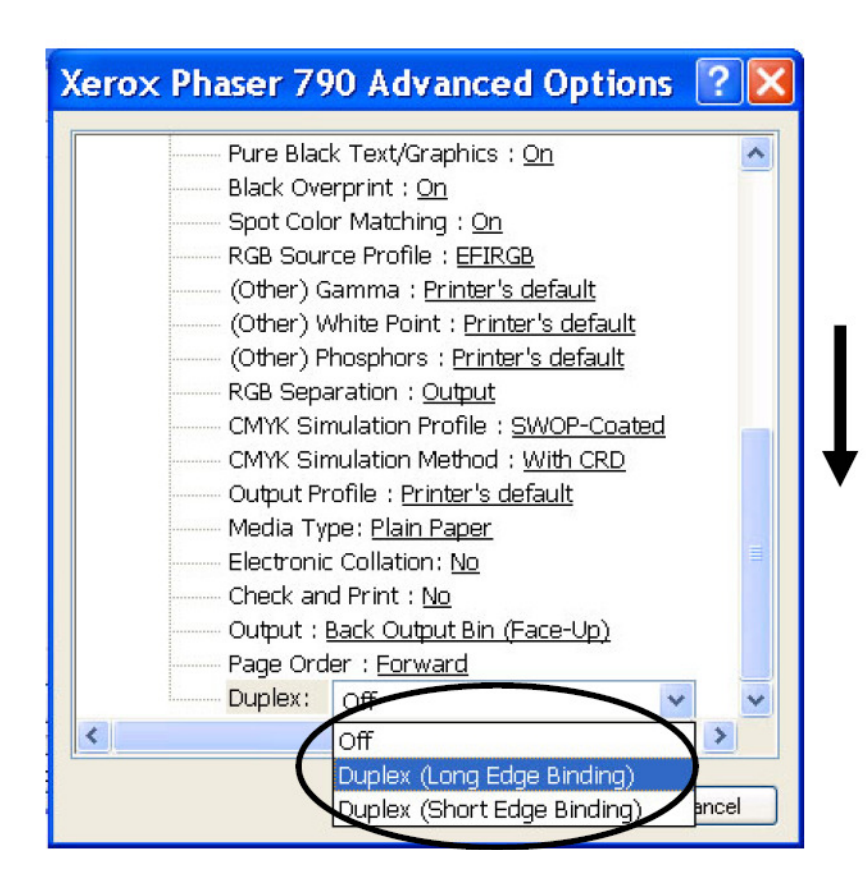

# WINDOWS XP & VISTA - Lexmark 820 1. Click FILE and select PRINT

- 2. Click on the PROPERTIES button

| Print                                                                      |                                                                                   |                                                  | ? 🔀          |
|----------------------------------------------------------------------------|-----------------------------------------------------------------------------------|--------------------------------------------------|--------------|
| Printer<br><u>N</u> ame:<br>Status:<br>Type:<br>Where:<br>Comment:         | Calle<br>Kerox DocuPrint N4525 P53<br>ES2 163                                     |                                                  | Find Printer |
| Page range<br><u>A</u><br>Current<br>Pages:<br>Enter page 1<br>separated b | page C Selection<br>numbers and/or page ranges<br>y commas. For example, 1,3,5–12 | Copies<br>Number of gopies:                      | Collate      |
| Print <u>w</u> hat:<br>P <u>r</u> int:                                     | Document  All pages in range                                                      | Zoom<br>Pages per sheet:<br>Scale to paper size: | 1 page       |
| Options                                                                    |                                                                                   |                                                  | OK Cancel    |

- 3. Click on the PAPER tab
- 4. Choose an orientation from DUPLEX
- 5. Click OK

| 🕸 and bw_lexm                                                         | ark on fesprint Properties 🔹 ? 🔀                                                                                                    |
|-----------------------------------------------------------------------|----------------------------------------------------------------------------------------------------|
| Paper Print Style                                                     | Finishing Graphics Features PostScript Entr Reclays Proliles Web About                                                                                                    |
| Form Type:<br>Form Source:<br>Media Type:<br>Dutput to:               | Letter 81/2 x 11 in<br>Tray 1<br>Plain Paper<br>Printer<br>Duplex<br>C None<br>C Long Edge<br>C Short Edge<br>C Short |
| File Name:<br>Orientation<br>Orientation<br>C Portrait<br>C Landscape | PIN: (****, 1-6) Copies: Rotate 180* Print Last Page First                                                                                                    |
| I Up<br>I Up<br>I Use Printer Nu<br>Use Printer Se                    | Page Layout<br>Across<br>C Down<br>tings<br>Letter 81/2 x 11 in                                                                                                    |
|                                                                       | More                                                                                                    |
|                                                                       | OK Cancel Help                                                                                                    |

### Printing Double-Sided for a single print-job (Verbal Instructions)

### WINDOWS XP & VISTA - Xerox 4525, Ricoh 2022/2035/2045, Hp 8100

- 1. Click FILE and select PRINT
- 2. Click on the PROPERTIES/PREFERENCES button
- 3. Click on the LAYOUT tab (this may be the first tab that is automatically open)
- 4. Choose an orientation from PRINT ON BOTH SIDES/DOUBLE SIDED PRINTING (most likely you will require the LONG EDGE option)
- 5. Click OK

#### OR

- 1. Click FILE and select PRINT
- 2. Click on the PROPERTIES/PREFERENCES button
- 3. Click on the LAYOUT tab, followed by the ADVANCED button
- 4. Scroll to the bottom of the list and select your duplex orientation
- 5. Click OK

### WINDOWS XP & VISTA - Canon 5000 or 3220

- 1. Click FILE and select PRINT
- 2. Click on the PROPERTIES/PREFERENCES button
- 3. Select the FINISHING tab
- 4. Under the DOCUMENT OPTIONS heading, click OK and check PRINT ON BOTH SIDES
- 5. Click OK

### WINDOWS XP & VISTA - Lexmark 820

- 1. Click FILE and select PRINT
- 2. Click on the PROPERTIES/PREFERENCES button
- 3. Click on the PAPER tab
- 4. Choose an orientation(most likely you will require LONG-EDGE) from DUPLEX
- 5. Click OK

### WINDOWS NT4

- 1. Click the PROPERTIES button
- 2. Click the ADVANCD tab
- 3. Under PAPER/OUTPUT, select PRINT ON BOTH SIDES
- 4. Select LONG (most likely you will require this as opposed to SHORT SIDE)

### WINDOWS 95 / WINDOWS 98

- 1. Click the PROPERTIES button.
- 2. Click the PAPER tab
- 3. Click the MORE OPTIONS button and select PRINTING ON BOTH SIDES
- 4. Select FLIP ON LONG-EDGE